## 「さーちずまえばし」を利用したハザード確認方法

 ①検索エンジンで「さーちずまえばし」と検索 URL https://searchizu-maebashi.geocloud.jp

「表示切替」をクリックすると、 このような画面が現れます。 チェックを外すと色が消えるた め、調査箇所の詳細なハザード を確認できます。

0162

土限以著特別書成区域

+ in the Barrier St.

東水した場合

想定される水洋

-0.5m/08/0494

0.5m-3.0m未満点運動

3.0~5.0m末進の運

5.0~10.00平田の道金

10.0~20.0+未通の湯1

主石油各种面包

土石冶传珠梁启

(2)即使来, 2)取消

不能的建

一次源建場所

二次避難場所

ines.

**新闻和世界课行体验**》

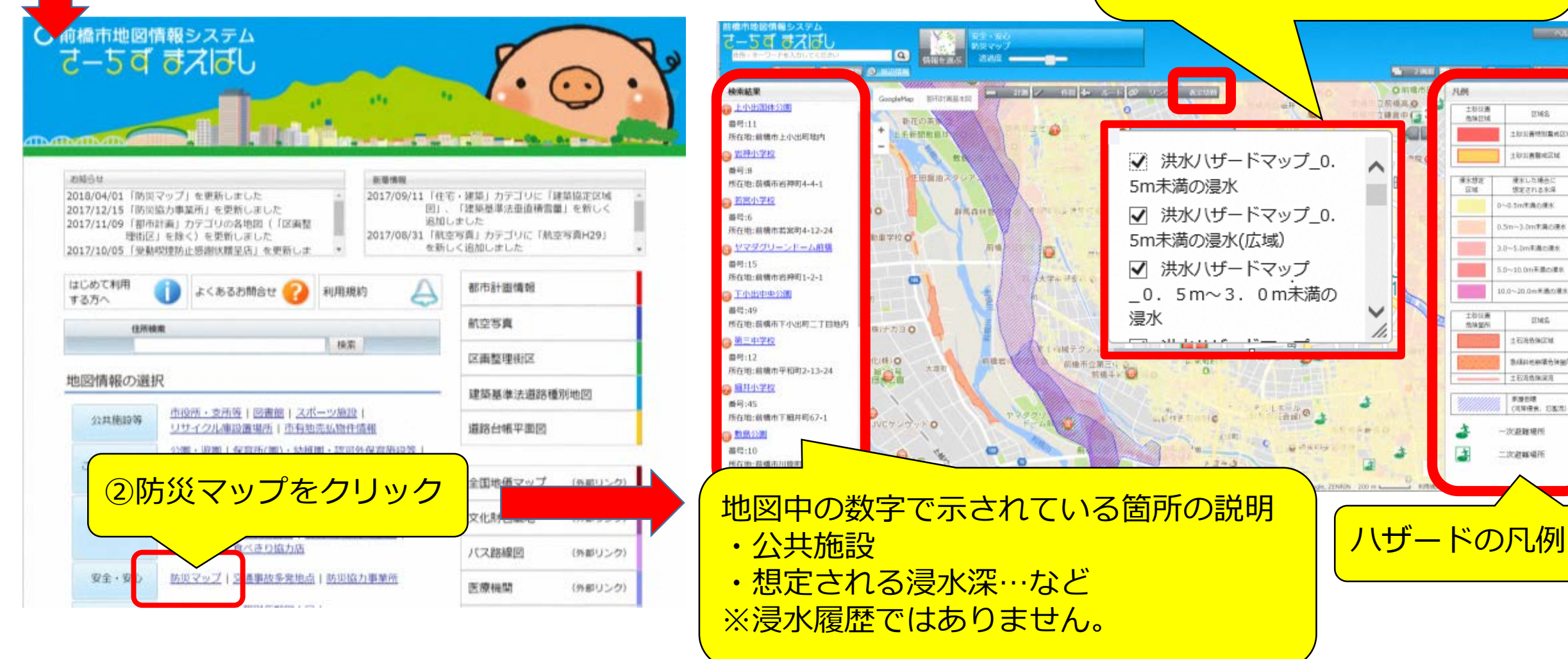